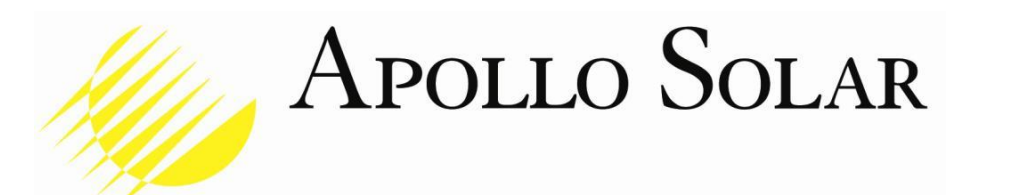

# Paramettrage de la communication sans fil sur les Coffrets Apollo solar

| Apollo Solar                     | GSM+WiFi Gatewa                     | y                                                 |
|----------------------------------|-------------------------------------|---------------------------------------------------|
| Status                           | Rosder                              |                                                   |
| Overview     LAN     Device list | System Status                       |                                                   |
| Basic Network                    | Router Name                         | Router                                            |
| WLAN                             | Hardware Verion<br>Firmware Version | C11-D20<br>Router-4.2.2.3                         |
| Advanced Network                 | Router Time                         | Sun, 09 Jan 2000 03:57:31 +0800 Clock tyme.       |
| Firewall                         | Uptime<br>Total / Free Memory       | / dosis, 18:58:39<br>60.08 vs / 49:28 vs (82.02%) |
| VPN Tunnel                       |                                     |                                                   |
| Administration                   | Internet Status                     |                                                   |
| Debugging                        |                                     |                                                   |
|                                  | Connection Type                     | Cellular Network                                  |
| Logout                           | MAC Address                         | 34:0A:69:01:20:77                                 |
|                                  | Modem type                          | 850154047088831                                   |
|                                  | Modern Status                       | Ready                                             |
|                                  | Cellular ISP                        | "H2O Wireless"                                    |
|                                  | Cellular Network                    | HSDPA                                             |
|                                  | USIM Status                         | Ready                                             |

Apollo Solar, Inc.

23 F. J. Clarke Circle Bethel, Connecticut 06801 USA +1 203 790-6400 www.ApolloSolar.com

| Ar<br>S | POLLO<br>SOLAR | PV S     | System Con | roller |          | 3/24/201 | 7 11:50:06 AM<br>SN 9999 |
|---------|----------------|----------|------------|--------|----------|----------|--------------------------|
| System  | Test Comm      | Test DIO | Test ADC   | About  | Test DIO |          |                          |
| T       |                |          |            |        |          |          |                          |
|         |                |          |            |        |          |          |                          |
|         | Test           |          |            |        |          |          |                          |
| F       |                |          |            |        |          |          |                          |
| F       |                |          |            |        |          |          |                          |

# Supervision apollo

#### **APOLLO PVT REMOTE MONITORING SOFTWARE - SYSTEM DIAGRAM**

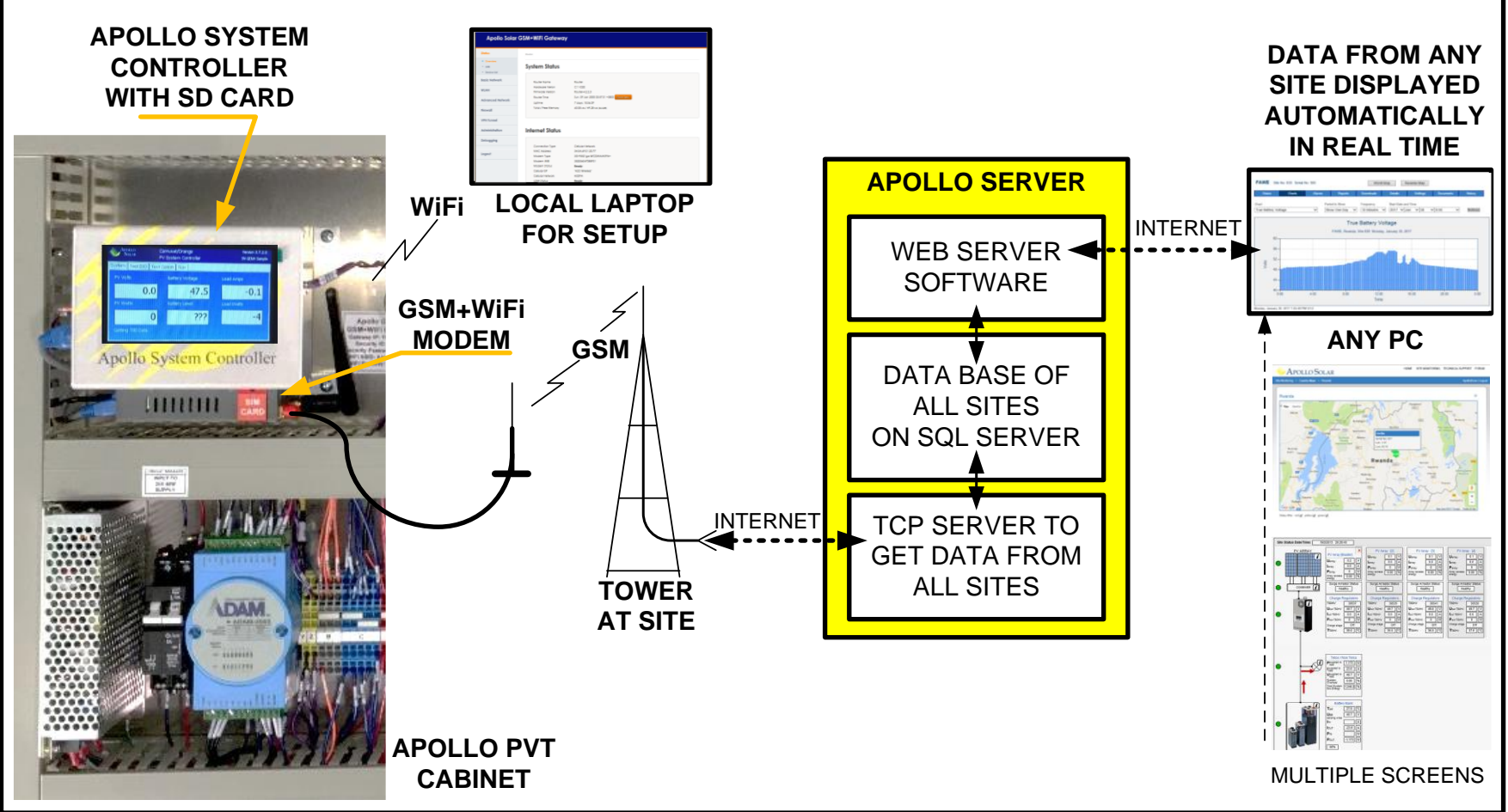

Apolo Soalr a conçu et fabriqué les équipements et a developpé le logiciel pour l'ASC ainsi que le serveur. Donc les deux sont bien intégrés et un support à long termes est assure.

### Apollo Solar

Configurer les modem pour marcher avec le réseau mobile local

### **INSTRUCTIONS IMPORTANTES**

- Vous aurez besoin de la bonne <u>carte SIM</u> et du <u>Numéro APN</u> de votre opérateur mobile.
- Apollo Solar installe l'administration des sites sur votre serveur. Des que avez les details du site, envoyez les éléments suivants à Apollo Solar:
  - 1. Nom du site avec latitude et longitude exactes et le fuseau horaire
  - 2. Le nuérode série du coffret Apollo et les T80HV utilizes sur le site.
  - 3. Faire, modéliser et calibrer le champ PV, les batteries et la charge sur ce site.
- Avant d'aller parametrer sur le terrain la supervision, il est intelligent de tester un cas en atelier.
- Notre experience est que chaque pays et chaque opérateur a des equipements différents sur leurs sites; le parametrage peut donc etre assez spécialisés.
- Lorsque le premier site est parametré, généralement tous les autres sites identiques sont faits de la meme façon.

### Apollo Solar

# Le Gateway GSM + WiFi Gateway ou MODEM

### LES EQUIPEMENTS

L'ASC avec éran tactile LCD

Apollo Solar

Le Modem (Gateway) GSM + WiFi montrant l'antenne WIEL L'antenne GSM doit etre montée en dehors du coffret.

Le disjoncteur(CB2) qui controle l'alimentation 24V du modem +ASC. Il doit etre en'ON' pour le parametrage et le test.

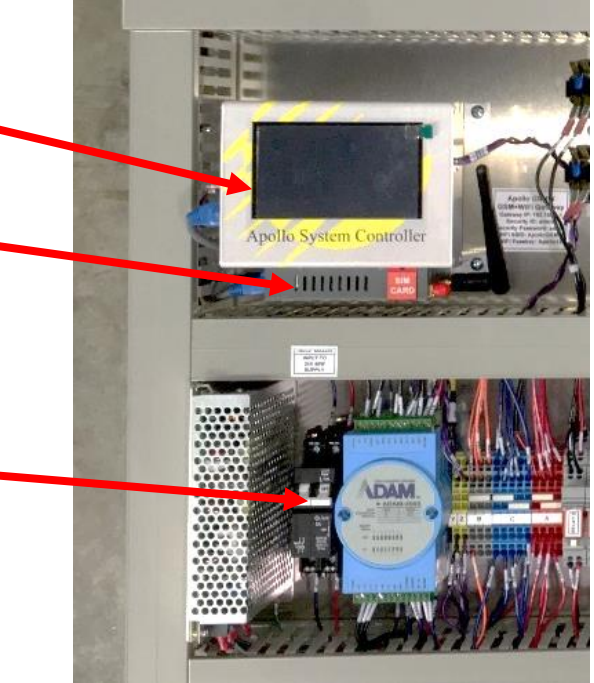

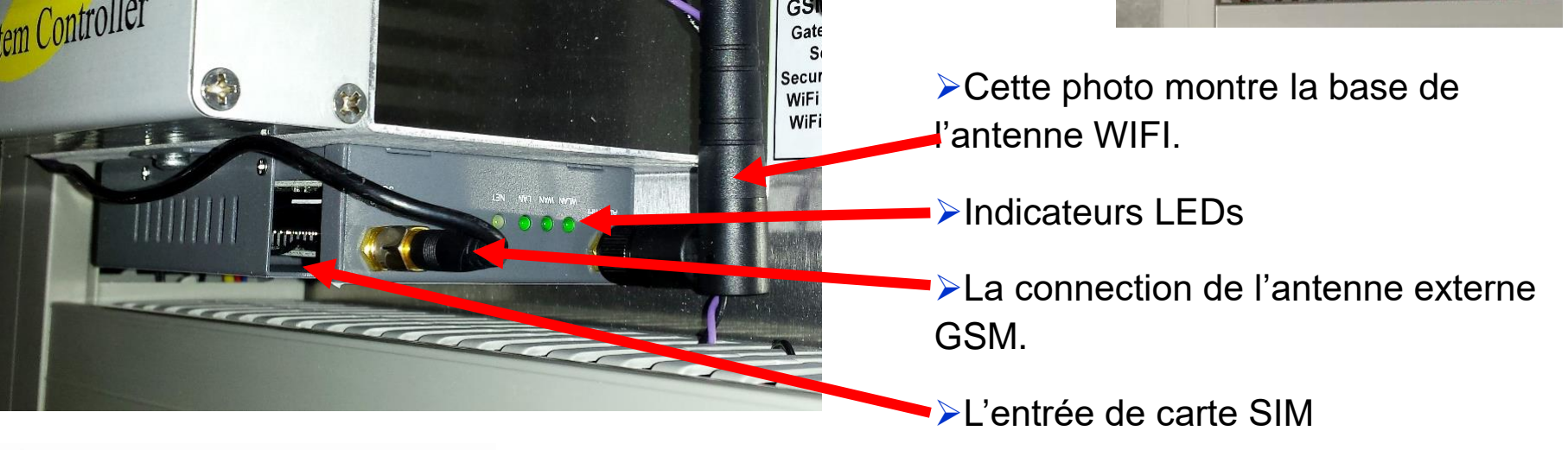

#### Configurer le MODEM pour fonctionner avec votre réseau mobile (étape 1/6)

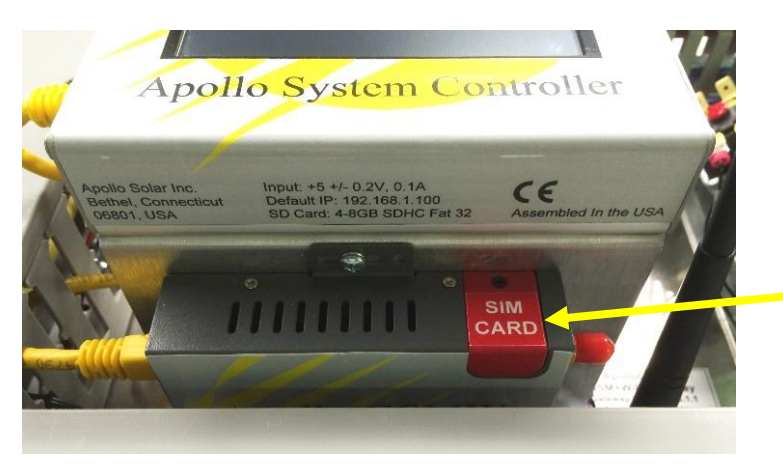

Le modem GSM+WiFi Apollo solar vient avec un programme intégré, aussi tout portable, tablette ou smartphone avec wifi peut etre utilisé pour la configuration.

La carte SIM doit etre active par l'opérateur et insérée derrière la petite ouverture rouge sur le modem qui est sous l'ASC.

- 1. Alimenter le coffret et fermer le disjoncteur CB2 pour alimenter le modem et l'ASC en 24V.
- 2. Sur votre laptop en ouvrant le WIFI vous verrez "ApolloGSMW" comme réseau WIFI disponibleshow up in the list of available WiFi networks on your Laptop.
- 3. Connectez vous au réseau ApolloGSMW avec le mot de pass "Apollo13".
- 4. Ouvrez votre navigateur et lancez l'address 192.168.1.1.
- 5. Le nom d'utilisateur et le mot de pass sont tous les deux "admin".
- 6. L'écran montré sur le slide suivant apparaitra:
- Apollo Solar

#### Configurer le MODEM pour fonctionner avec votre réseau mobile( etape2/6)

| L'<br>ap<br>la | L'écran ci contre<br>apparaitra sur votre<br>laptop | Apollo Solar GSM+WiFi Gateway    |                                     |                                                                 |  |
|----------------|-----------------------------------------------------|----------------------------------|-------------------------------------|-----------------------------------------------------------------|--|
|                |                                                     | Status                           | Router                              |                                                                 |  |
|                | Clicker sur <u>Basic</u>                            | Overview     LAN     Device List | System Status                       |                                                                 |  |
|                | Network.                                            | Basic Network                    | Router Name                         | Router                                                          |  |
|                |                                                     | WLAN                             | Hardware Verion<br>Firmware Version | C11-D20 Router-4.2.2.3                                          |  |
|                |                                                     | Advanced Network                 | Router Time<br>Uptime               | Sun, 09 Jan 2000 03:57:31 +0800 Clock Sync.<br>7 days, 18:56:39 |  |
|                |                                                     | Firewall                         | Total / Free Memory                 | 60.08 MB / 49.28 MB (82.02%)                                    |  |
|                |                                                     | VPN Tunnel                       |                                     |                                                                 |  |
|                |                                                     | Administration                   | Internet Status                     |                                                                 |  |
|                |                                                     | Debugging                        | Connection Type                     | Callular Natural                                                |  |
|                |                                                     | Logout                           | MAC Address<br>Modem Type           | 34:0A:69:01:20:77<br>3G-F5521gw:WCDMA/HSPA+                     |  |
|                |                                                     |                                  | Modem IMEI<br>Modem Status          | 352056047088931                                                 |  |
|                |                                                     |                                  | Cellular ISP                        | "H2O Wireless"                                                  |  |
|                |                                                     |                                  | Cellular Network                    | HSDPA                                                           |  |
|                |                                                     |                                  | USIM Status                         | Ready                                                           |  |

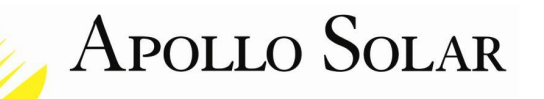

#### Configurer le MODEM pour fonctionner avec votre réseau Mobile (étape3/6)

|                     | Apollo Solar GSM+WiFi Gateway |                        |                     |  |  |  |
|---------------------|-------------------------------|------------------------|---------------------|--|--|--|
|                     | Status                        | Router                 |                     |  |  |  |
|                     | Basic Network                 | Cellular Settings      |                     |  |  |  |
| Selectionner        | • WAN                         |                        |                     |  |  |  |
| l'option            | Cellular     LAN              | Cellular Network Type  | F5521gw:WCDMA/HSPA+ |  |  |  |
| <u>"Cellular"</u> . | • DDNS<br>• Routing           | ICMP Check             |                     |  |  |  |
|                     | WLAN                          | Cellular Traffic Check |                     |  |  |  |
|                     | Advanced Network              | CIMI Send to           |                     |  |  |  |
|                     | Firewall                      | SMS Code               |                     |  |  |  |
|                     | VPN Tunnel                    | PIN Code               |                     |  |  |  |
|                     | Administration                | Operator Lock          | ex:46001            |  |  |  |
|                     | Debugging                     | Dial Number            | *99#                |  |  |  |
|                     | Logout                        | Mode                   | Auto v              |  |  |  |
|                     |                               | APN                    | att.mvno            |  |  |  |
|                     | ar.asp                        | User                   |                     |  |  |  |

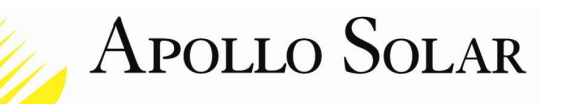

### Configurer le modem pour fonctionner avec votre réseau mobile (étape 4/6)

- Descendre à la fin de la page et <u>entrer l'APN de l'opérateur</u>. Nota: tout est en minuscule.
- > Au besoin, donner nous l'opérateur et nous trouverons l'APN recommandé.

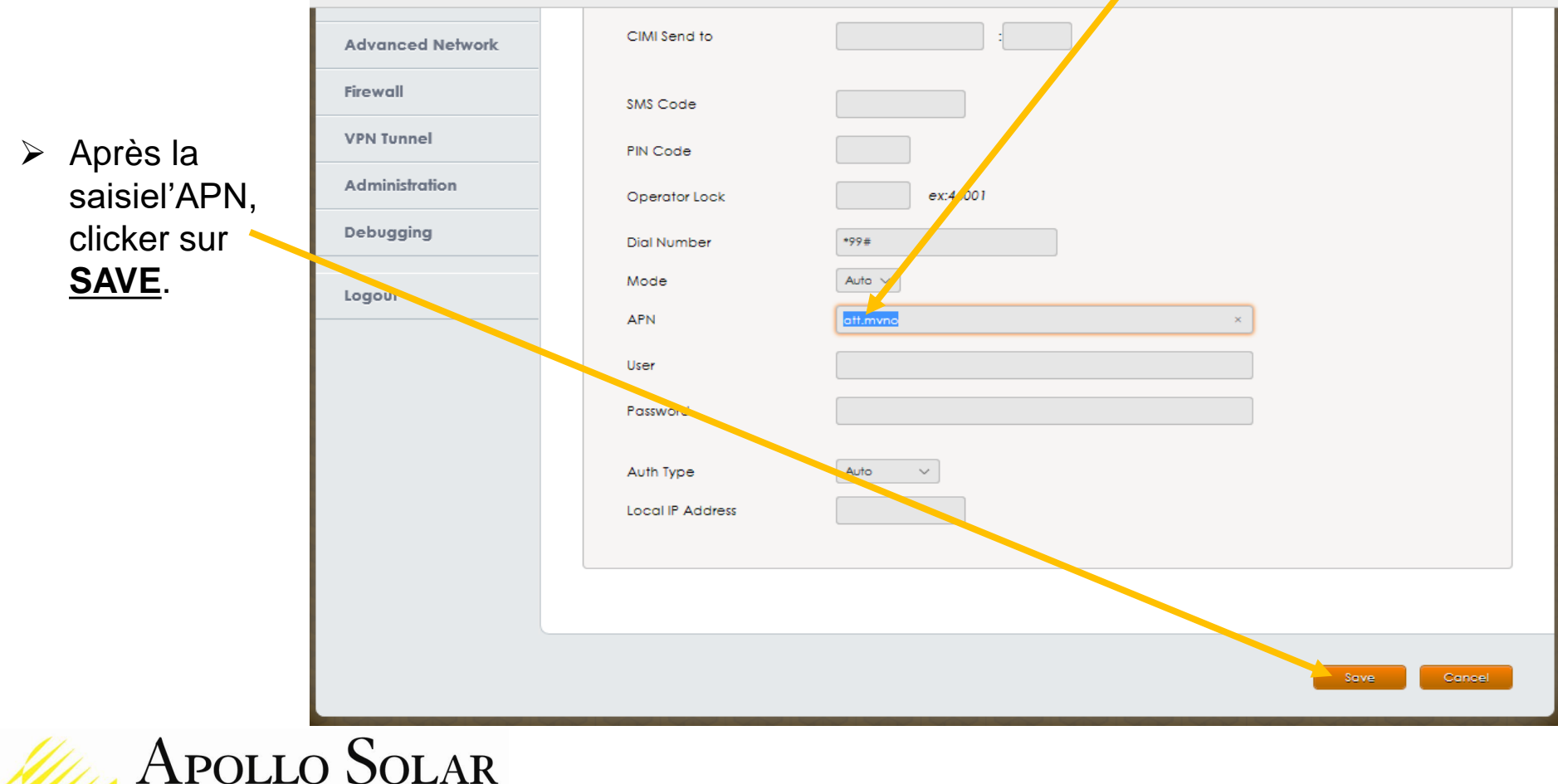

#### Configurer le MODEM pour fonctionner avec votre réseau mobile (etape 5/6)

|     |              | Apollo Solar        | GSM+WiFi Gateway       |          |  |
|-----|--------------|---------------------|------------------------|----------|--|
|     |              | Status              | Router                 |          |  |
|     |              | Basic Network       | Cellular Settinas      |          |  |
|     |              | • WAN<br>• Cellular | Cellular Network Type  |          |  |
| ≻ R | etournser au | DDNS     Routing    | ICMP Check             |          |  |
| de  | essus de la  | WLAN                | Cellular Traffic Check |          |  |
| ра  | age.         | Advanced Network    | CIMI Send to           |          |  |
| > V | érifier que  | Firewall            | SMS Code               |          |  |
| ľ   | APN est      | VPN Tunnel          | PIN Code               |          |  |
| er  | nregistré.   | Administration      | Operator Lock          | ex:46001 |  |
|     |              | Debugging           | Dial Number            | *99#     |  |
|     |              | Logout              | Mode                   | Auto 🗸   |  |
|     |              |                     | APN                    | att.mvno |  |
|     |              | ar.asp              | User                   |          |  |

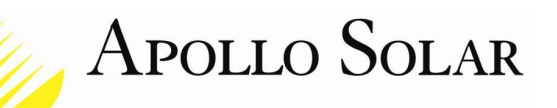

### Configurer le MODEM pour fonctionner avec votre réseau mobile (étape 6/6)

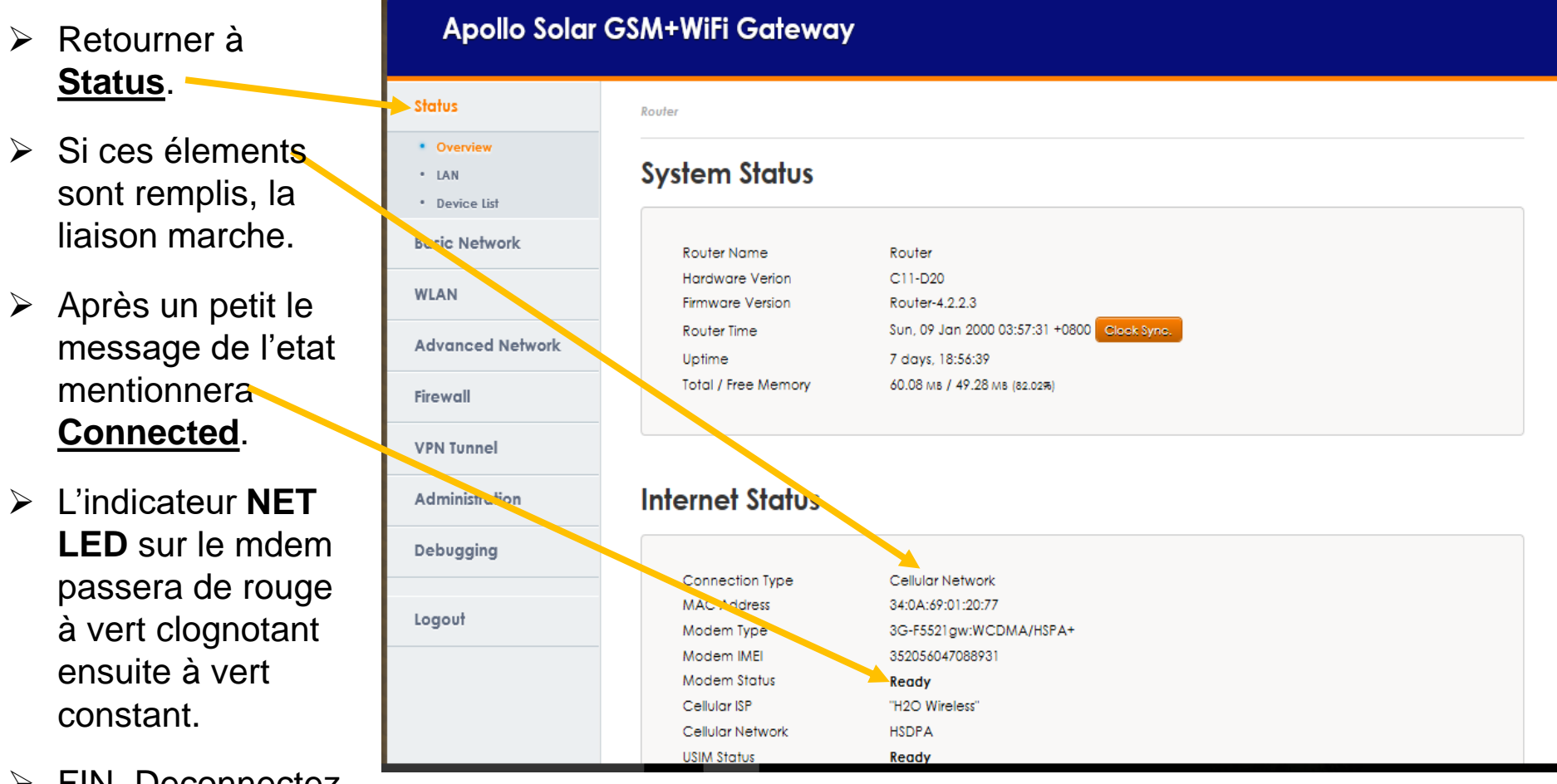

FIN. Deconnectez
 vous et fermez ce
 programme.
 APOLLO SOLAR

10

#### TESTER LE MODEM AVEC VOTRE RESEAU MOBILE

Vous pouvez tester le système pour etre sur qu'il se connecte à internet.

- 1. Assurez vous que votre Laptop est tujours connecté au réseau WIFI ApolloGSMW.
- 2. Utiliser le Laptop pour chercher un site connu comme google par exemple.
- 3. Si vous avee google vous avez la prevue que le modem du coffret se connecte à internet à travers le le reseau Gsm du site.
- 4. Se referrer au diagramme du système au slide 2 pour voir ces composants.
- 5. La suite sera de tester la connection complete au serveur Apollo solar.

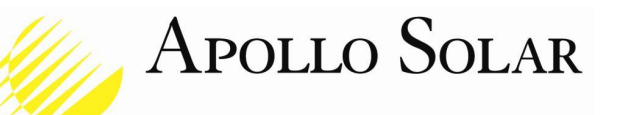

### **TESTER LE MODEM AVEC VOTRE RESEAU MOBILE**

Maintenant nous allons tester la boucle complète de communication. L'ASC a un programme de test qui demande au modem de se connecter au réseau local. A parir de là les données vont au serveur Apollo via internet. Il revient par le meme biais vers l'ASC pour confirmer que la boucle de communication fonctionne bien.

Avec le coffret alimenté, selectionner <u>Test Comm</u> sur l'ecran de l'ASC.

- Pour lancer le process toucher le bouton **TEST**.
- En 15 s environ, il verifier la communication avec les T80HV.
- Puis en 15 ou 30 S, on aura un retour OK ou NOT OK pour la liaison au serveur.
- Si c'est Not OK, revérifier la carte SIM et les parametres APN.

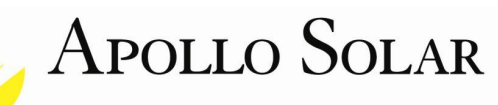

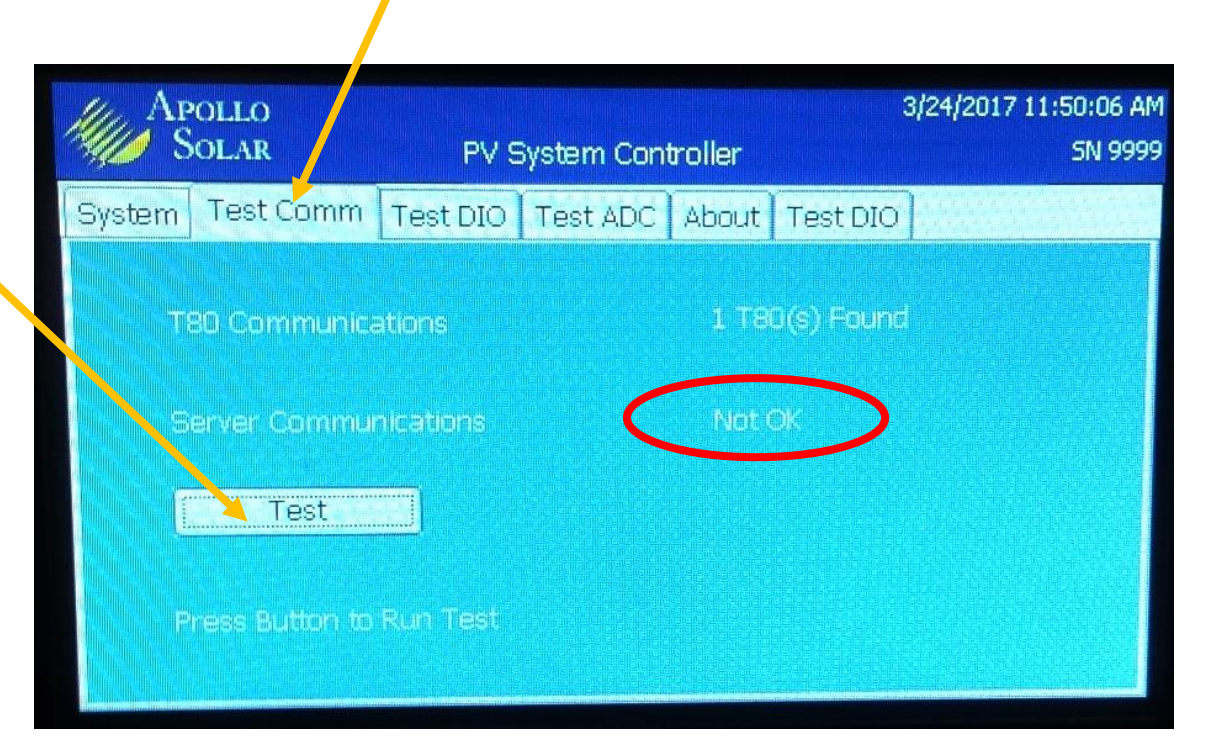